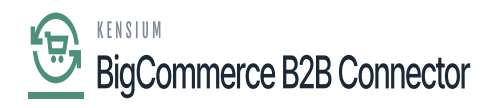

## Syncing the Order in Acumatica

Acumatica, go to the commerce Section on the left panel and click on Sync History as shown below.

| Acumatica          | Search Q                                        |                                           |                            |                                        | Revision Two Products<br>Products Wholesale | 11/21/2023 ¥ 🧿 | ) 💄 admin admin 🔻   | - |
|--------------------|-------------------------------------------------|-------------------------------------------|----------------------------|----------------------------------------|---------------------------------------------|----------------|---------------------|---|
| Material Requireme | Commerce                                        |                                           |                            |                                        |                                             | 4 @ ×          | CUSTOMIZATION TOOLS | • |
| Time and Expenses  | Configuration<br>BigCommerce Stores<br>Entities | Processes<br>Prepare Data<br>Process Data | Inquiries<br>A Sync Hallmy | Dashboards<br>Commerce Sync Monitoring |                                             |                |                     | ^ |
| \$ Banking         |                                                 |                                           | Substitution Lists         |                                        |                                             |                |                     |   |
| Payables           |                                                 |                                           |                            |                                        |                                             |                |                     |   |
| Receivables        |                                                 |                                           |                            |                                        |                                             |                |                     |   |
| Sales Orders       |                                                 |                                           |                            |                                        |                                             |                |                     |   |
| R ChannelAdvisor   |                                                 |                                           |                            |                                        |                                             |                |                     |   |
| Purchases          |                                                 |                                           |                            |                                        |                                             |                |                     |   |
| linventory         |                                                 |                                           |                            |                                        |                                             |                |                     |   |
| Dashboards         |                                                 |                                           |                            |                                        |                                             |                |                     |   |
| Commerce Connec    | /                                               |                                           |                            |                                        |                                             |                |                     |   |
| 🖮 Commerce 🖌       |                                                 |                                           |                            |                                        |                                             |                |                     |   |
| Kensium License    |                                                 |                                           |                            |                                        |                                             |                |                     |   |
| More items         |                                                 |                                           |                            |                                        |                                             | _              |                     |   |
| <                  |                                                 |                                           |                            |                                        |                                             |                | K < > >             |   |

Sync History in Commerce Section.

Upon clicking on the [Sync History] you will be redirected to the following Sync History Screen.

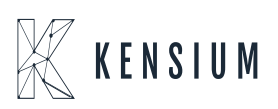

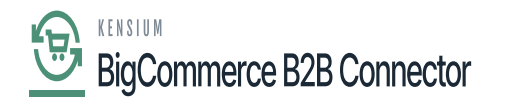

| Acumatica          | Search            | ٩                    | ଣ                       |                        |               |                           | Revi      | ision Two Products 11/21/2023<br>ucts Wholesale 11/21/2023 | 🗸 💿 💄 admir               | admin 🗸      |
|--------------------|-------------------|----------------------|-------------------------|------------------------|---------------|---------------------------|-----------|------------------------------------------------------------|---------------------------|--------------|
| Waterial Requireme | Sync History      |                      |                         |                        |               |                           |           |                                                            | CUSTOMIZATION             | TOOLS .      |
| Time and Expenses  | 0 11 0            | SYNC H               | Υ …                     |                        |               |                           |           |                                                            |                           |              |
| Finance            | Store:<br>Entity: | 82823R1              | <b>م</b><br>ب           |                        |               |                           |           |                                                            |                           |              |
| \$ Banking         | ALL RECORDS       | READY TO PROC        | ESS FAILED PROCESSED    | SKIPPED ABORTED DELETE | D FILTERED    | INVALID INACTIVE          |           |                                                            |                           |              |
| Payables           | B 0 D             | Entity               | store UsrKNB2BContactiD | ERP ID                 | External ID   | External Description      | Status    | Last Error                                                 | Last Operation            | Last Attempt |
| 0                  | > e D 🗆           | Sales Order          | <u>B2B23R1</u>          | <u>SO, SO007646</u>    | 423           | 423                       | Processed |                                                            | Inserted in ERP           | 11/21/2023   |
| Receivables        | 0 D 🗆             | Payment              | 82823R1                 |                        | 423:743934233 | 423                       | Filtered  | The record has been filtered because th                    | Modified Externally       | 11/21/2023   |
| 0                  | 9 D 🗆             | Product Availability | 82823R1                 | AACOMPUT01, Ager Lapto | 110           | Acer Laptop Computer Test | Processed | 2                                                          | Updated Externally        | 11/21/2023   |
| Sales Orders       | 0 D D             | Sales Order          | <u>82823R1</u>          | <u>SO_SO007645</u>     |               |                           | Failed    | Customer C000000287 is not synchroni                       | Failed to Save Externally | 11/21/2023   |
|                    | 0 D 0             | Sales Order          | <u>82823R1</u>          | <u>SO, SO007620</u>    |               |                           | Failed    | Customer C000000287 is not synchroni                       | Failed to Save Externally | 11/21/2023   |
| ChannelAdvisor     | 0 D D             | Sales Order          | 82823R1                 |                        | 421           | 421                       | Failed    | After parsing a value an unexpected ch                     | Failed to Save in ERP     | 11/14/2023   |
| 10                 | 0 D 0             | Gustomer             | <u>82823R1</u>          | C00000255, Malvika     | 1501          | malvika@test.com          | Processed |                                                            | Conflict Resolved by      | 11/9/2023 1  |
| W Purchases        | 0 D D             | Customer             | 82823R1                 | C00000265_Lucky        |               |                           | Prepared  |                                                            | Modified in ERP           | 11/9/2023 1  |
| 0                  | 6 D 🗆             | Customer             | 82823R1                 | C00000284_Daniel       |               |                           | Prepared  |                                                            | Modified in ERP           | 11/9/2023 1  |
| Lo inventory       | 0 D D             | Customer             | 82823R1                 | C00000263_PRADEEP      |               |                           | Prepared  |                                                            | Modified in ERP           | 11/9/2023 1  |
| O Durbhauda        | 0 D 0             | Customer             | B2B23R1                 | C000000262_Manasa      |               |                           | Prepared  |                                                            | Modified in ERP           | 11/9/2023 1  |
| Dashboards         | 6 D 🗆             | Customer             | B2B23R1                 | C000000261_Dinesh      |               |                           | Prepared  |                                                            | Modified in ERP           | 11/9/2023 1  |
|                    | 6 D 🗆             | Customer             | B2B23R1                 | C00000260_Manasa       |               |                           | Prepared  |                                                            | Modified in ERP           | 11/9/2023 1  |
| Commerce Connec    | 0 D 0             | Customer             | 82823R1                 |                        | 1500          | lucky@test.com            | Prepared  |                                                            | Modified Externally       | 11/9/2023 1  |
| (A)                | 0 D 0             | Customer             | B2B23R1                 |                        | 1497          | rama@test.com             | Prepared  |                                                            | Modified Externally       | 11/9/2023 1  |
| Commerce           | 0 D 0             | Customer             | 82823R1                 |                        | 1496          | danielk@test.com          | Prepared  |                                                            | Modified Externally       | 11/9/2023 1  |
| Kensium License    | 0 D 0             | Customer             | 82823R1                 |                        | 1490          | dinesh@kensium.com        | Prepared  |                                                            | Modified Externally       | 11/9/2023 1  |
|                    | 0 D 0             | Customer             | 82823R1                 |                        | 1495          | manasak@test.com          | Prepared  |                                                            | Modified Externally       | 11/9/2023 1  |
| III Mara Barra     |                   |                      |                         |                        |               |                           |           |                                                            |                           |              |
| more series        | <                 |                      |                         |                        |               |                           |           |                                                            |                           | >            |
| <                  |                   |                      |                         |                        |               |                           |           |                                                            |                           | > >I         |

## Order Synced into Acumatica

In B2B the Order Number is 423.

For the Payment Sync, the application shows an error.

| Acumatica                       | 8 | Searc | :h        |      | ٩                    | ୰         |                   |         |                       |               |                           | Ri        | evision Two Products Vition Two Products Vition Two Products Vition Products Vition Products V | /2023<br>M | / 💿 🛓                | admin admin 🐱    |
|---------------------------------|---|-------|-----------|------|----------------------|-----------|-------------------|---------|-----------------------|---------------|---------------------------|-----------|----------------------------------------------------------------------------------------------------|------------|----------------------|------------------|
| 🛱 Material Requireme            | S | ync   | His       | tory |                      |           |                   |         |                       |               |                           |           |                                                                                                    |            | CUSTOMO              | ATION TOOLS -    |
| Time and Expenses               | ¢ | 0     |           | 0    | SYNC H               | ۳ …       |                   |         |                       |               |                           |           |                                                                                                    |            |                      |                  |
| Finance                         |   | Store | e:<br>ly: | 1    | 82823R1              | م<br>×    |                   |         |                       |               |                           |           |                                                                                                    |            |                      |                  |
| \$ Banking                      |   | ALL   | REC       | ORDS | READY TO PROCI       | ESS FAILE | D PROCESSED       | SKIPPED | ABORTED DELETE        | D FILTERED    | INVALID INACTIVE          |           |                                                                                                    |            |                      |                  |
| Payables                        | 8 | 0 D   |           |      | Entity               | Store     | UsrKN828ContactiD | 5       | CI 49                 | External ID   | External Description      | status    | Last Error                                                                                                    |            | Last Operation       | Last Attempt     |
|                                 | > |       | )         |      | Sales Order          | 82823R1   |                   | 5       | O_SO007848            | 423           | 423                       | Processed |                                                                                                    |            | Inserted in ERP      | 11/21/2023       |
| <ul> <li>Receivables</li> </ul> |   | 0 0   | )         |      | Payment              | 82823R1   |                   |         |                       | 423:743934233 | 423                       | Filtered  | The record has Sen filtered beca                                                                                                    | use th     | Modified Externally  | 11/21/2023       |
| -                               |   | 0 C   | 0         |      | Product Availability | 82823R1   |                   | e       | ACOMPUTO1, Aper Lapto | 116           | Acer Laptop Computer Test | Processed | The record has been filtered been                                                                                                    | use the    | Updated Externally   | 11/21/2023       |
| Sales Orders                    |   | 0 0   | )         |      | Sales Order          | 82823R1   |                   | 1       | O_SO007645            |               |                           | Failed    | mapping of the cod store paymen                                                                                                    | t method   | ailed to Save Exte   | maily 11/21/2023 |
|                                 |   | 6 0   | )         |      | Sales Order          | 82823R1   |                   | 1       | C_SO007620            |               |                           | Failed    | is inactive in the store settings.                                                                                                    |            | ailed to Save Exte   | maily 11/21/2023 |
| ChannelAdvisor                  |   | 0 0   | 3         |      | Sales Order          | B2B23R1   |                   |         |                       | <u>421</u>    | 421                       | Failed    | After parsing a value an unexpec                                                                                                    | ed ch      | Failed to Save in Ef | RP 11/14/2023    |
| Denter                          |   | 6 0   | )         |      | Gustomer             | 82823R1   |                   | \$      | 000000265, Malvika    | 1501          | malvika@test.com          | Processed |                                                                                                    |            | Conflict Resolved b  | y 11/9/2023 1    |
| Purchases                       |   | 0 0   | )         |      | Customer             | 82823R1   |                   | \$      | 2000000265, Lucky     |               |                           | Prepared  |                                                                                                    |            | Modified in ERP      | 11/9/2023 1      |
|                                 |   | 0 0   | )         |      | Customer             | B2823R1   |                   | S       | 2000000284, Daniel    |               |                           | Prepared  |                                                                                                    |            | Modified in ERP      | 11/9/2023 1      |
| 6-6 inventory                   |   | 0 0   | 3         |      | Customer             | B2823R1   |                   | S       | 2000000263, PRADEEP   |               |                           | Prepared  |                                                                                                    |            | Modified in ERP      | 11/9/2023 1      |
| Dashboards                      |   | 6 0   | 3         |      | Customer             | 82823R1   |                   | \$      | 2000000262, Manasa    |               |                           | Prepared  |                                                                                                    |            | Modified in ERP      | 11/9/2023 1      |
|                                 |   | 0 0   | )         |      | Customer             | 82823R1   |                   | \$      | 2000000261_Dinesh     |               |                           | Prepared  |                                                                                                    |            | Modified in ERP      | 11/9/2023 1      |
| Commerce Connec                 |   | 6 0   | )         |      | Customer             | 82823R1   |                   | \$      | 000000260_Manasa      |               |                           | Prepared  |                                                                                                    |            | Modified in ERP      | 11/9/2023 1      |
| •                               |   | 0 0   | )         |      | Customer             | B2823R1   |                   |         |                       | 1500          | lucky@test.com            | Prepared  |                                                                                                    |            | Modified Externally  | 11/9/2023 1      |
| Commerce                        |   | 0 0   | )         |      | Customer             | 82823R1   |                   |         |                       | 1497          | rama@test.com             | Prepared  |                                                                                                    |            | Modified Externally  | 11/9/2023 1      |
|                                 |   | 6 0   | )         |      | Customer             | B2B23R1   |                   |         |                       | 1498          | danielk@test.com          | Prepared  |                                                                                                    |            | Modified Externally  | 11/9/2023 1      |
| Kensium License                 |   | 6 0   | )         |      | Customer             | 82823R1   |                   |         |                       | 1495          | dinesh@kensium.com        | Prepared  |                                                                                                    |            | Modified Externally  | 11/9/2023 1      |
|                                 |   | 0 0   | )         |      | Customer             | B2B23R1   |                   |         |                       | 1495          | manasak@test.com          | Prepared  |                                                                                                    |            | Modified Externally  | 11/9/2023 1      |
| III More items                  | < | -     |           |      |                      |           |                   |         |                       |               |                           |           |                                                                                                    |            | -                    | >                |

## BigCommerce B2B Connector

The error is appearing because the mapping of the payment that you have selected is inactive on the Acumatica side. Note that the payment method you are selecting should always be active.

| • Acumatica                  | Search                                                                                                    | ٩                      | ୰                |                       |                   |                 |                     |                    |        |                   | Revision Two Products  Products Wholesale | 11/21/2023<br>11:02 PM | 0 | 💄 admin | admin 🗸 |
|------------------------------|----------------------------------------------------------------------------------------------------|------------------------|------------------|-----------------------|-------------------|-----------------|---------------------|--------------------|--------|-------------------|-------------------------------------------|------------------------|---|---------|---------|
| ☆ Favorites                  | BigCommen<br>BigComm                                                                                                    | nerce B2B23R1          |                  |                       | cus               | TOMIZATION      | TOOLS .             |                    |        |                   |                                           |                        |   |         |         |
| 🕑 Data Views                 | ←     23     63     r/r     +     □     ○     K     ×     >>     >>     TEST CONNECTION       Connector:     BgCommerce     ☑ Active        ☑ Default       - Store Name:     B0823R1       ☑ Default |                        |                  |                       |                   |                 |                     |                    |        |                   |                                           |                        |   |         |         |
| 💥 Material Requireme         |                                                                                                    |                        |                  |                       |                   |                 |                     |                    |        |                   |                                           |                        |   |         |         |
| Time and Expenses            | CONNECT                                                                                                    | TION SETTINGS ENTITY S | SETTINGS CUST    | OMER SETTINGS         | INVENTORY SETTING | S ORDER S       | ETTINGS             | PAYMENT SE         | TTINGS | SHIPPING SETTINGS |                                           |                        |   |         |         |
| -                            | o +                                                                                                    | × H 🛛                  |                  |                       |                   |                 |                     |                    |        |                   |                                           |                        |   |         |         |
| Finance                      | Active                                                                                                    | *Store Payment Method  | * Store Currency | ERP Payment<br>Method | Cash Account      | Proc. Center ID | Release<br>Payments | Process<br>Refunds |        |                   |                                           |                        |   |         |         |
| \$ Banking                   | 2                                                                                                    | AUTHORIZE.NET          | USD              | MASTERCARD            | 10800             | AUTHNETTOK      |                     | Ø                  |        |                   |                                           |                        |   |         |         |
| -                            | 2                                                                                                    | BIGPAYPAY              | USD              | CCAUTHNET             | 10000             | AUTHNETAPI      |                     | P                  |        |                   |                                           |                        |   |         |         |
| <ul> <li>Payables</li> </ul> | 2                                                                                                    | BRAINTREE              | USD              | BTRAYMENT             | 10200             | BRAINTREE       | 2                   | P                  |        |                   |                                           |                        |   |         |         |
| 0                            | Ø                                                                                                    | CHECK                  | USD              | CHECK                 | 10200             |                 |                     |                    |        |                   |                                           |                        |   |         |         |
| Receivables                  | 2                                                                                                    | CHEQUE                 | USD              | CHECK                 | 10200             |                 | R                   |                    |        |                   |                                           |                        |   |         |         |
|                              | 8                                                                                                    | COD                    | USD              | CASH                  | 10100             |                 |                     |                    |        |                   |                                           |                        |   |         |         |
| Sales Orders                 |                                                                                                    | AMAZON                 | USD              |                       |                   |                 |                     |                    |        |                   |                                           |                        |   |         |         |
| ChappelAdvisor               | 0                                                                                                    | AUTHORIZENET (CREDI    | USD              |                       |                   |                 |                     |                    |        |                   |                                           |                        |   |         |         |
|                              | 4                                                                                                    | CASH ON DELIVERY       | USD              |                       |                   |                 |                     |                    |        |                   |                                           |                        |   |         |         |
| Purchases                    | 100                                                                                                    | CHEQUE (OFFLINE)       | USD              |                       |                   |                 |                     |                    |        |                   |                                           |                        |   |         |         |
|                              | <b>V</b> E                                                                                                    | CUETOM (CHETOM         | USD              |                       |                   |                 |                     |                    |        |                   |                                           |                        |   |         |         |
| D Inventory                  |                                                                                                    |                        | 080              |                       |                   |                 |                     |                    |        |                   |                                           |                        |   |         |         |
|                              | 0                                                                                                    | DEVENING ALE (OIPT     | USD              |                       |                   |                 |                     |                    |        |                   |                                           |                        |   |         |         |
| Dashboards                   |                                                                                                    | STORECREDIT (STORE     | USD              |                       |                   |                 |                     |                    |        |                   |                                           |                        |   |         |         |
|                              |                                                                                                    | STRIPE                 | USD              |                       |                   |                 |                     |                    |        |                   |                                           |                        |   |         |         |
| Commerce Connec              |                                                                                                    | TEST PAYMENT GATEWAY   | USD              |                       |                   |                 |                     |                    |        |                   |                                           |                        |   |         |         |
| Commerce                     |                                                                                                    |                        |                  |                       |                   |                 |                     |                    |        |                   |                                           |                        |   |         |         |
| <                            |                                                                                                    |                        |                  |                       |                   |                 |                     |                    |        |                   |                                           |                        |   |         | > >     |

After making this payment option you must sync the payment.

| • Acumatica        | Search.                           |        | ۹                    | 0             |                   |                     |                  |                           | Rev<br>Proc | ision Two Products 🗸     | 11/21/2023<br>11:02 PM | ▼ ⑦ <sup>1</sup> of     | nin admin 😽   |
|--------------------|-----------------------------------|--------|----------------------|---------------|-------------------|---------------------|------------------|---------------------------|-------------|--------------------------|------------------------|-------------------------|---------------|
| Haterial Requireme | Sync History                      |        |                      |               |                   |                     |                  |                           |             |                          |                        |                         | abort         |
| Time and Expenses  | , 0 話 0 <mark>57NC</mark> H M Y … |        |                      |               |                   |                     |                  |                           |             |                          |                        |                         | CANCEL        |
| Finance            | Store:<br>Entity:                 |        | 82823R1              | <b>م</b><br>ب |                   |                     |                  |                           |             |                          |                        |                         |               |
| \$ Banking         | ALL RE                            | ECORDS | READY TO PROC        | ESS FAILED    | PROCESSED         | SKIPPED ABORTED     | DELETED FILTERED | INVALID INACTIVE          |             |                          |                        |                         |               |
| Payables           | 8 0 D                             |        | Entity               | Store         | UarKNB28ContactiD | ERP ID              | External ID      | External Description      | Status      | Last Error               |                        | Last Operation          | Last Attempt  |
|                    | 0 D                               |        | Sales Order          | 82823R1       |                   | SO. S0007646        | 423              | 423                       | Processer   |                          |                        | Inserted in ERP         | 11/21/2023    |
| Receivables        | > 0 D                             | Ø      | Payment              | 82823R1       |                   |                     | 423:743934233    | 423                       | Filtered    | The record has been filt | ered because th        | Modified Externally     | 11/21/2023    |
| 0                  | 0 D                               |        | Product Availability | 82823R1       |                   | AACOMPUT01, Ace     | r Lapto 110      | Acer Laptop Computer Test | Processed   |                          |                        | Updated Externally      | 11/21/2023    |
| Sales Orders       | 0 D                               |        | Sales Order          | 82823R1       |                   | SO, SO007645        |                  |                           | Failed      | Customer C000000287      | is not synchroni       | Failed to Save External | ly 11/21/2023 |
|                    | 0 D                               |        | Sales Order          | 82823R1       |                   | <u>50, 50007620</u> |                  |                           | Failed      | Customer C000000287      | is not synchroni       | Failed to Save External | ly 11/21/2023 |
| R ChannelAdvisor   | 0 D                               |        | Sales Order          | 82823R1       |                   |                     | 421              | 421                       | Failed      | After parsing a value an | unexpected ch          | Failed to Save in ERP   | 11/14/2023    |
| 1                  | 0 D                               |        | Customer             | 82823R1       |                   | C00000266, Malvie   | ka <u>1501</u>   | malvika@test.com          | Processed   |                          |                        | Conflict Resolved by .  | . 11/9/2023 1 |
| W Purchases        | 0 D                               |        | Customer             | 82823R1       |                   | C000000265_Lucky    | L                |                           | Prepared    |                          |                        | Modified in ERP         | 11/9/2023 1   |
|                    | 0 D                               |        | Customer             | B2B23R1       |                   | C00000284, Daniel   | 1                |                           | Prepared    |                          |                        | Modified in ERP         | 11/9/2023 1   |
| to a inventory     | 0 D                               |        | Customer             | 82823R1       |                   | C00000263_PRAD      | DEEP             |                           | Prepared    |                          |                        | Modified in ERP         | 11/9/2023 1   |
| Dashboards         | 0 D                               |        | Customer             | 82823R1       |                   | C000000262, Manas   | 10               |                           | Prepared    |                          |                        | Modified in ERP         | 11/9/2023 1   |
|                    | 0 D                               |        | Customer             | 82823R1       |                   | C000000261, Dines   | ۵                |                           | Prepared    |                          |                        | Modified in ERP         | 11/9/2023 1   |
| Commerce Connec    | 0 D                               |        | Customer             | 82823R1       |                   | C00000260_Manas     | 14               |                           | Prepared    |                          |                        | Modified in ERP         | 11/9/2023 1   |
| •                  | 0 D                               |        | Customer             | 82823R1       |                   |                     | 1500             | lucky@test.com            | Prepared    |                          |                        | Modified Externally     | 11/9/2023 1   |
| Commerce           | 0 D                               |        | Customer             | 82823R1       |                   |                     | 1497             | rama@test.com             | Prepared    |                          |                        | Modified Externally     | 11/9/2023 1   |
| _                  | 0 D                               |        | Customer             | 82823R1       |                   |                     | 1498             | danielk@test.com          | Prepared    |                          |                        | Modified Externally     | 11/9/2023 1   |
| Kensium License    | 0 D                               |        | Customer             | 82823R1       |                   |                     | 1495             | dinesh@kensium.com        | Prepared    |                          |                        | Modified Externally     | 11/9/2023 1   |
|                    | 0 D                               |        | Customer             | 82823R1       |                   |                     | 1495             | manasak@test.com          | Prepared    |                          |                        | Modified Externally     | 11/9/2023 1   |
| More Items         | 1                                 |        |                      |               |                   |                     |                  |                           |             |                          |                        | _                       |               |

Sync the failed payment

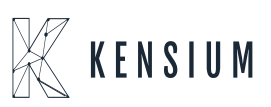

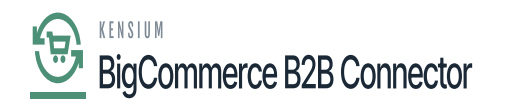

| Acumatica            | Search.           |         | ٩                    | ଏ              |                  |                        |                      |                           | Rev<br>Pro | ision Two Products 🗸     | 11/21/2023<br>11:03 PM | 🗸 🕥 💄 admi                | in admin 🗸   |
|----------------------|-------------------|---------|----------------------|----------------|------------------|------------------------|----------------------|---------------------------|------------|--------------------------|------------------------|---------------------------|--------------|
| 🛱 Material Requireme | Sync H            | listory |                      |                |                  |                        |                      |                           |            |                          |                        | The operation has         | ×            |
| Time and Expenses    | 0 8               | 0       | SYNC H               | ۳ …            |                  |                        |                      |                           |            |                          |                        | completed.                |              |
| Finance              | Store:<br>Entity: |         | 82823R1              | <b>م</b><br>*  |                  |                        |                      |                           |            |                          |                        |                           |              |
| \$ Banking           | ALL R             | ECORDS  | READY TO PROCE       | SS FAILED      | PROCESSED        | SKIPPED ABORTED DELETE | D FILTERED           | INVALID INACTIVE          |            |                          |                        |                           |              |
| Payables             | 8 0 D             |         | Entity               | Store          | UarKNB2BContac8D | ERP ID                 | External ID          | External Description      | status     | Last Error               |                        | Last Operation            | Last Attempt |
| 0                    | 6 D               |         | Payment              | <u>B2B23R1</u> |                  | Prepayment, 004530     | <u>423:743934233</u> | 423                       | Processed  |                          |                        | Inserted in ERP           | 11/21/2023   |
| Receivables          | > 0 D             |         | Sales Order          | 82823R1        |                  | <u>SO, SO007646</u>    | 423                  | 423                       | Provesed   |                          |                        | Inserted in ERP           | 11/21/2023   |
| C color Color        | 0 D               |         | Product Availability | 82823R1        |                  | AACOMPUT01, Acer Lapto | 110                  | Acer Laptop Computer Test | Processed  |                          |                        | Updated Externally        | 11/21/2023   |
| Sales Orders         | 0 D               |         | Sales Order          | 82823R1        |                  | <u>SO_S0007645</u>     |                      |                           | Failed     | Customer C000000287 i    | s not synchroni        | Failed to Save Externally | 11/21/2023   |
| ChannelAdvisor       | 0 D               |         | Sales Order          | <u>B2823R1</u> |                  | <u>50, 50007620</u>    |                      |                           | Failed     | Customer C00000287 i     | s not synchroni        | Failed to Save Externally | 11/21/2023   |
| Tel Channewovisor    | 0 D               |         | Sales Order          | B2B23R1        |                  |                        | 421                  | 421                       | Failed     | After parsing a value an | unexpected ch          | Failed to Save in ERP     | 11/14/2023   |
| Durchases            | 0 D               |         | Gustomer             | B2B23R1        |                  | C000000266, Malvika    | 1501                 | malvika@test.com          | Processed  |                          |                        | Conflict Resolved by      | 11/9/2023 1  |
| r rendrades          | 0 D               |         | Customer             | 82823R1        |                  | C00000265_Lucky        |                      |                           | Prepared   |                          |                        | Modified in ERP           | 11/9/2023 1  |
|                      | 0 D               |         | Customer             | B2B23R1        |                  | C000000264, Daniel     |                      |                           | Prepared   |                          |                        | Modified in ERP           | 11/9/2023 1  |
|                      | 6 D               |         | Customer             | B2B23R1        |                  | C00000263, PRADEEP     |                      |                           | Prepared   |                          |                        | Modified in ERP           | 11/9/2023 1  |
| Dashboards           | 0 D               |         | Customer             | 82823R1        |                  | C000000262, Manasa     |                      |                           | Prepared   |                          |                        | Modified in ERP           | 11/9/2023 1  |
|                      | 0 0               |         | Customer             | 82823R1        |                  | C000000261, Dinesh     |                      |                           | Prepared   |                          |                        | Modified in ERP           | 11/9/2023 1  |
| Commerce Connec      | 0 0               |         | Customer             | 82823R1        |                  | C00000200_Manasa       |                      |                           | Prepared   |                          |                        | Modified in ERP           | 11/9/2023 1  |
|                      | 00                |         | Customer             | 82823R1        |                  |                        | 1500                 | lucky@test.com            | Prepared   |                          |                        | Modified Externally       | 11/9/2023 1  |
| Commerce             | 0                 |         | Customer             | 8282381        |                  |                        | 1497                 | rama@test.com             | Prepared   |                          |                        | Modified Externally       | 11/9/2023 1  |
|                      | <b>U</b>          | 0       | Customer             | 82823R1        |                  |                        | 1495                 | danielk@test.com          | Prepared   |                          |                        | Modified Externally       | 11/9/2023 1  |
| Kensium License      | 00                |         | Customer             | 8282381        |                  |                        | 1490                 | anesngkensium.com         | Prepared   |                          |                        | Modified Externally       | 11/9/2023 1  |
|                      |                   |         | Customer             | 8282381        |                  |                        | 1492                 | manasak@test.com          | Prepared   |                          |                        | Modified Externally       | 11/9/2023 1  |
| More items           | <                 |         |                      |                |                  |                        |                      |                           |            |                          |                        | _                         | >            |
| <                    |                   |         |                      |                |                  |                        |                      |                           |            |                          |                        | КК                        | > >I         |

The Payment is now synced

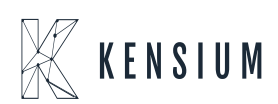